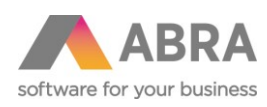

ABRA Software a.s. Jeremiášova 1422/7b 155 00 Praha 13

IČ 25097563 DIČ: CZ2597563 Zapsáno v OR u Měst. soudu v Praze, odd. B, vložka 4475

# PŘECHOD NA FIREBIRD 3.0 V PROSTŘEDÍ WINDOWS

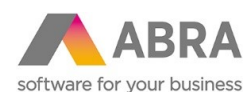

## <sup>1</sup> PŘECHOD NA FIREBIRD 3.0

### 1.1 PŘEDPOKLADY

Firebird 3.0 je možné instalovat, používáte-li některou z verzí systému ABRA Gen:

- v linii 03 16.13.01/17.03.01/17.11.01 a vyšší
- v linii 04 18.03.01 a vyšší

**POZOR!** Používáte-li verzi systém ABRA Gen starší, než jsou uvedené verze, je nutné nejprve povýšit verzi systému ABRA Gen na verzi, která již s Firebirdem 3.0 umí pracovat! Viz následujícíc postup.

### 1.2 POSTUP PŘECHODU

- 1) Vytvořte ABF zálohu všech databázových spojení v systému ABRA Gen. Pokud nevíte jak, viz on-line help kap. Zálohování a obnova dat.
- 2) Odinstalujte Firebird 2.5.
- 3) Smažte adresář Firebird z "C:/Program Files" resp. "C:/Program Files (x86)"

**Pozn.**: Cesta se může lišit. Dále je možné, že budete muset mít pro tuto operaci administrátorské oprávnění.

- Z adresy https://www.firebirdsql.org/en/firebird-3-0/ stáhněte instalační soubor Firebirdu 3.0 (Windows executable installer) a to buď 32bit nebo 64bit (dle verze vašeho operačního systému).
- 5) Nainstalujte Firebird 3.0. V průvodci instalací v kroku "Zvolte další úlohy" vyberte variantu "SuperServer" a zatrhněte všechna čtyři zatržítka.

**Pozn.**: Vidítel-li pouze tři zatržítka, neprovedli jste krok 3) správně.

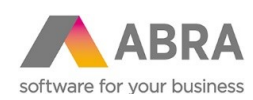

| Průvodce instalací - Firebird                                                                             | -                    |             | ×   |
|----------------------------------------------------------------------------------------------------|----------------------|-------------|-----|
| Zvolte další úlohy                                                                                        |                      |             |     |
| Které další úlohy mají být provedeny?                                                                     |                      |             | J   |
| Zvolte další úlohy, které mají být provedeny v průběhu i<br>pak pokračujte klepnutím na tlačitko Další.   | nstalace produktu    | Firebird, a |     |
| Zvolte architekturu serveru:                                                                              |                      |             |     |
| O Spustit Firebird v módu Classic server                                                                  |                      |             |     |
| O Spustit Firebird v módu SuperClassic server                                                             |                      |             |     |
| Použít Hlídače pro řízení serveru?                                                                        |                      |             |     |
| Spustit Firebird v módu SuperServer                                                                       |                      |             |     |
| Použít Hlídače pro řízení serveru?                                                                        |                      |             |     |
| Spouštět Firebird server jako:                                                                            |                      |             |     |
| Spouštět jako Aplikaci?                                                                                   |                      |             |     |
| Spouštět jako Službu?                                                                                     |                      |             |     |
| 🗹 Spustit Eirebird automaticky při startu systému?                                                        |                      |             |     |
| 🗹 Kopirovat Firebird klientskou knihovnu do složky <sy< td=""><td>ystem&gt;?</td><td></td><td></td></sy<> | ystem>?              |             |     |
| 🗹 Vytvořit klientskou knihovnu GDS32.DLL pro podporu                                                      | u gtarších aplikací? | ,           |     |
| Povolit gvěření starších klientů Firebirdu?                                                               |                      |             |     |
| nová instalace                                                                                            |                      |             |     |
| < Zpět                                                                                                    | Další >              | Sto         | rno |
| < Zpět                                                                                                    | Další >              | Sto         | rno |

- 6) V kroku "Vytvořit heslo pro systémového správce databáze" můžeme ponechat obě pole prázdná, a pak se použije výchozí heslo masterkey. To však nemusí být z hlediska bezpečnosti žádoucí, takže lze zadat heslo unikátní. Pokud tak učiníme je třeba toto unikátní heslo zadat i do parametrů spojení v rámci programu DBAdmin.exe. Více viz dále.
- 7) Překopírujte soubor uživatelsky definovatelných funkcí nxudf.dll:
  - V adresáři instalace systému ABRA Gen, podadresáře "udfs" otevřete složku podle instalované varianty Firebirdu (tj. 32bit, resp. 64bit) a vašeho OS (tj. Windows, resp. Linux) a zkopírujte do schránky patřičný nxudf.dll (Ctrl+C).
  - Otevřete adresář UDF, který se nachází v kořenovém adresáři instalace Firebird\_3\_0 (např. C:\Progran Files\Firebird\Firebird\_3\_0\UDF) a sem vložte ze schránky soubor nxudf.dll (Ctrl+V).

**Pozn.**: Je možné, že budete muset mít pro tuto operaci administrátorské oprávnění.

- 8) V kořenovém adresáři instalace ABRA Gen spusťte program DBAdmin.exe
  - Máte-li již spojení zaheslováno, zadejte heslo nebo zvolte volbu "Ne" (nenastavujte heslo).

Kroky průvodce pro přidáním nového databázového spojení:

• Vyberte volbu "Přidat nové spojení" a stiskněte tlačítko "Dále"

**Pozn.** Pokud byste chtěli namísto přidání nového spojení vybrat volbu **Obnova databáze**, je to možné, ale je nejprve nutné starý soubor databáze přesunout jinam, jinak proces obnovy spadne na **chybu** unsuported on-disk structure.

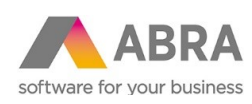

| perace                           |       |       |                 |                                                   |
|----------------------------------|-------|-------|-----------------|---------------------------------------------------|
| vperte operaci, kteroù chcete pr | ovest |       |                 |                                                   |
| Funkce:                          |       |       |                 |                                                   |
| Přidat nové spojení              |       | (     | ) Update databá | ze                                                |
| 🔿 Odebrat spojení                |       | (     | 🔵 Obnova databa | áze                                               |
| 🔿 Editovat spojení               |       |       |                 |                                                   |
| xistující spojení:               |       |       |                 |                                                   |
| Název                            | Stav  | Zámek | OID infix       | Databáze                                          |
| D. h.                            | OK    | Nie   |                 | la salla satu Cul ARD A Vissia 0.2 CZ DU VData EF |

 Do pole Název vyplňte vámi zvolený název spojení (např. Data FB3), v poli Stav spojení vyberte Obnova a stiskněte tlačítko "Dále".

| Vlastnosti sp  | ojení    |                                |
|----------------|----------|--------------------------------|
| LUCIC HILLY US |          |                                |
| Název:         | Data FB3 |                                |
|                | Observa  |                                |
| Stav spojení:  | Obriova  | Smazat databazi pred spustenim |

 V dalším kroku načtěte ABF zálohu, kterou jste vytvořili v bodě 1) a stiskněte tlačítko "Dále".

| 💦 Průvodce nastav                    | vením spojení               |                         |
|--------------------------------------|-----------------------------|-------------------------|
| Soubor zálohy<br>Vyberte soubor typu | ABF se zálohou dat pro Abru |                         |
| Soubor zálohy:                       | 2:\ABRA\17121900.ABF        | )věřit kontrolní součet |
| Informace uložené v                  | v záloze:                   |                         |

 V kroku Parametry spojení se automaticky doplní řádky SERVER NAME (defaultně cesta do kořenového adresáře instalace s prefixem localhost), ISC\_PB\_USER\_NAME (defaultně SYSDBA) a ISC\_DPB\_PASSWORD (defaultně masterkey).

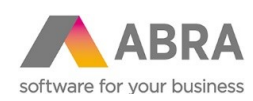

| 🙀 Průvodce nastavením spojení                                                                                                    |                                        |
|----------------------------------------------------------------------------------------------------|----------------------------------------|
| Parametry spojení na databázi<br>V tomto kroku můžete nastavit parametry spojení na databázi                                                                        |                                        |
| SERVER NAME= <mark>localhost</mark> :C:\ABRA\linie03-CZ-PU<br>ISC_DPB_USER_NAME=SYSDBA<br>ISC_DPB_PASSWORD=masterkey nebo unikátní he:                              | J\DataFB3.FDB<br><mark>slo</mark>      |
| <b>Pozor!</b> Pokud jste v kroku 6) zadali unikátní heslo k data<br>změňte výchozí hedlo masterkey na toto vaše heslo. Poku<br>heslo neměnili, neměňte jej ani zde. | bázi Firebird 3,<br>Jd jste v kroku 6) |

Stiskněte tlačítko "Dále", a následně "Dokončit" a "Zavřít"

- 9) Spusťte systém ABRA Gen a vyberte nově přidané spojen a potvrďte obnovu dat.
- 10) Po dokončení obnovy se již můžete přihlásit do systému. Následně spusťte agendu Firemní údaje, zvolte Opravit, odšktněte parametr Spojení je testovací a změnu uložte. Systém ABRA ukončete a znovu spusťe.

**Pozn.:** Po obnově dat je spojení nastaveno jako testovací vždy automaticky.

Pozn.: Pokud je vše v pořádku, můžete původní spojení (tj. to, které jste zálohovali v bodě 1)) odstranit v programu DBAdmin.exe.

#### MOŽNÉ PROBLÉMY 1.3

#### PO INSTALACI FIREBIRD 3.0 NEJDE SPUSTIT SYSTÉM ABRA GEN 1.3.1

S instalací Firebird 3.0 může nastat situace, že pokud počítač je bez připojení na Internet, tak nejde spustit ABRA Gen.

Řešením je vypnutí "dhcpmediasense" komponenty Windows: Media Sense.

Postup:

- 1. Spustiti příkazový řádek "Jako správce"
- 2. Spustit příkaz: netsh interface ipv4 set global dhcpmediasense=disabled
- Spustit příkaz: netsh interface ipv6 set global dhcpmediasense=disabled
  Pro kontrolu můžete spustit příkaz: netsh interface ipv6 show global
- 5. "DHCP Media Sense" by měl mít hodnotu disabled

Zdroj: https://answers.microsoft.com/en-us/windows/forum/windows\_7-desktop/howto-disable-media-sense-in-windows-7/18277955-3f2c-4328-bd87-d3567579b645 Problém popsaný na fóru FB: http://tracker.firebirdsql.org/browse/CORE-5679